# EndNote ile Hacettepe Üniversitesi Kütüphane Kataloğu kullanımı

EndNote, Z39.50 protokolünü destekleyen kütüphane kataloğunun program içerisinden taranabilmesi için aşağıdaki işlemlerden birini tercih edebilirsiniz.

# EndNote ile Hacettepe Üniversitesi bağlantı dosyasını kullanmak için:

## 1. Yol

- Bağlantı dosyasının bulunduğu .zip dosyasını bilgisayarınıza indirin. (EndNote\_Hacettepe\_Univ\_Library\_Connections.zip)
- 2. .zip dosyasını açın ('extract here/buraya çıkart' seçeneği ile)
- 3. 'EndNote\_Hacettepe\_Univ\_Connections' klasörü içerisindeki bağlantı dosyasını EndNote'un 'Connections' klasörüne kopyalayın;

## Win:

C:\Program Files\EndNote\Connections (32bit kullanan kullanıcılar) C:\Program Files (x86)\EndNote\Connections (64bit kullanan kullanıcılar)

## Mac:

'Applications\EndNote\Connections' klasörünün altına kopyalayarak

4. EndNote programını çalıştırın.

# 2. Yol:

- 1. Bağlantı dosyalarını bilgisayarınıza kaydedin. (EndNote\_Hacettepe\_Univ\_Library\_Connections.zip)
- 2. .zip dosyasını açın ('extract here/buraya çıkart'seçeneği ile)
- 3. 'EndNote\_Hacettepe\_Univ\_Connections' klasörü içerisindeki kullanacağınız bağlantı dosyasına çift tıklayarak açın. 'File' menüsünden 'Save as'i seçin.
- 4. 'copy' (varsa) kelimesini kaldırın ve 'Save' butonuna tıklayarak kayıt işlemini tamamlayın.

# Win kullanım ile ilgili;

## 1. Yol:

- 'Tools>Connection Files>Open Connection Manager...'ı seçin (EndNote 20 öncesi, 'Edit' menü).

- 'EndNote Connections' ekranında 'Find by' butonuna tıklayın.

- Listeden 'Hacettepe University Library Catalogs' seçin. Üniversitemizin kütüphane kataloğu bağlantı dosyası listelenecektir.

- Arama yapmak istediğiniz veri tabanı / kütüphane kataloğu onay kutularını işaretleyin.

- 'EndNote Connections' ekranını kapatın. 'Online Search' alanında kullanmak istediğiniz veri tabanını / kütüphane kataloğunu seçerek arama işleminizi gerçekleştirebilirsiniz.

## 2. Yol:

- Grup Paneli'nde 'Online Search' grubunun altında yer alan 'more...' seçeneğine tıklayın.

- 'Choose A Connection' ekranında 'Find by' butonuna tıklayın.

- Listeden 'Hacettepe University Library Catalogs' seçin. Üniversitemizin kütüphane kataloğu bağlantı dosyası listelenecektir.

- Arama yapmak istediğiniz veri tabanını / kütüphane kataloğunu 'Choose' butonuna basarak seçtikten sonra arama işleminizi gerçekleştirebilirsiniz.

# Mac kullanım ile ilgili;

**1. Yol**:

- 'Tools>Connection Files>Open Connection Manager...'ı seçin (EndNote 20 öncesi, 'Edit' menü).
- 'EndNote Connections' ekranında 'Find by Category' listesini açın.

- Listeden 'Hacettepe University Library Catalogs' seçin. Üniversitemizin kütüphane kataloğu bağlantı dosyası listelenecektir.

- Arama yapmak istediğiniz veri tabanı / kütüphane kataloğu onay kutularını işaretleyin.

- 'EndNote Connections' ekranını kapatın. 'Online Search' alanında kullanmak istediğiniz veri tabanını / kütüphane kataloğunu seçerek arama işleminizi gerçekleştirebilirsiniz.

## 2. Yol:

- Grup Paneli'nde 'Online Search' grubunun altında yer alan 'more...' seçeneğine tıklayın.

- 'Choose A Connection' ekranında 'Find by Category' butonuna tıklayın.

- Listeden 'Hacettepe University Library Catalogs' seçin. Üniversitemizin kütüphane kataloğu bağlantı dosyası listelenecektir.

- Arama yapmak istediğiniz veri tabanını / kütüphane kataloğunu 'Choose' butonuna basarak seçtikten sonra arama işleminizi gerçekleştirebilirsiniz.